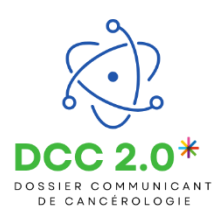

## Animer la présentation de patients en RCP

L'objectif de cette étape est d'animer la présentation de patients en RCP.

## Accéder aux demandes de RCP

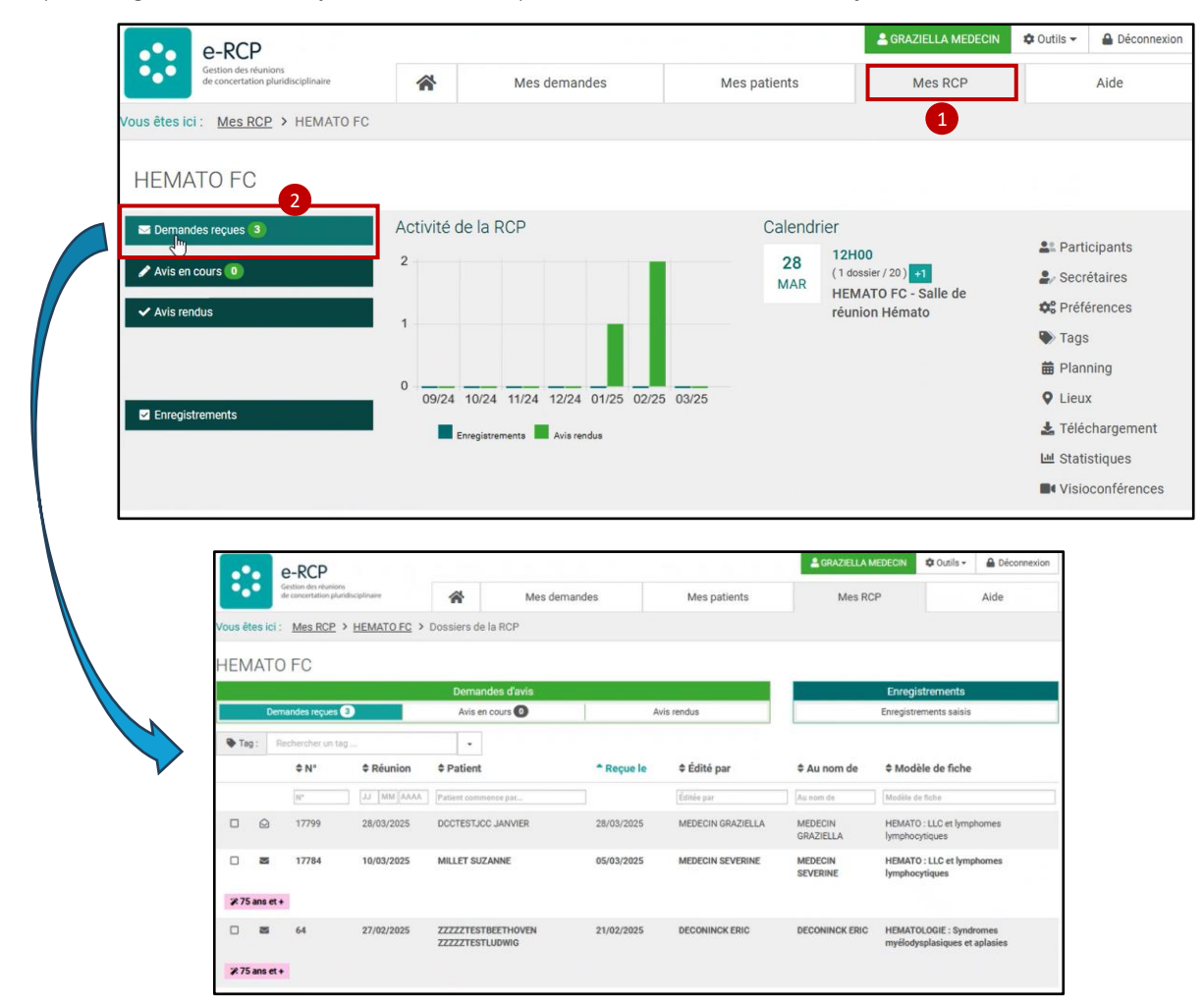

Depuis l'onglet « Mes RCP », j'accède à ma RCP pour visualiser les demandes reçues.

Je sélectionne un patient en cliquant dessus et j'accède à sa demande de RCP. Je peux filtrer ma liste par :

- Date de réunion;
- Identité patient;
- Date de réception de la demande;
- Éditeur de la demande;
- Médecin présentant le patient;
- Modèle de fiche.

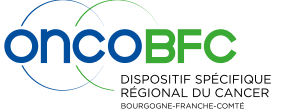

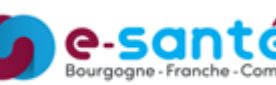

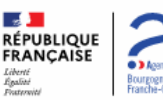

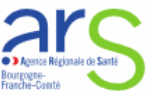

## Rendre un avis pour un patient

Je déplie le menu et je clique sur « Rendre un avis ».

|     | e-RCP                                                                                                    |                                           |                                                        |                     | GRAZIELLA COLLIN               | 🌣 Outils 🕶         | Déconnexion |  |
|-----|----------------------------------------------------------------------------------------------------|-------------------------------------------|--------------------------------------------------------|---------------------|--------------------------------|--------------------|-------------|--|
|     | Gestion des réunions<br>de concertation pluridisciplinaire                                                                                                    | Mes demandes                              | Mes patients                                           | Mes RCP             | Administratio                  | n                  | Aide        |  |
|     | Vous êtes ici : Mes RCP > HEMATO FC > Dossier                                                                                                    | s de la RCP > Demandes i                  | recues > Fiche #17799                                  |                     |                                |                    |             |  |
| _   | A CONTRACTOR A CONTRACTOR A CONTRACTOR A CONTRACTOR AND A CONTRACTOR AND AND A CONTRACTOR AND A CONTRACTOR A |                                           |                                                        |                     |                                |                    |             |  |
| Ξ   | Menu                                                                                                    |                                           |                                                        |                     |                                |                    |             |  |
| <   | Retour à la liste                                                                                                    | Genre D                                   | ate de naissance                                       |                     |                                |                    | DCC 2.0     |  |
| 2   | Voir le dossier du patient                                                                                                    | JCC Masculin 2                            | 29/09/19/1                                             |                     |                                |                    |             |  |
| Ľ   | Déposer une nouvelle demande à partir de cette fiche                                                                                                    |                                           |                                                        |                     |                                |                    |             |  |
| 1   | Créer un nouvel enregistrement à partir de cette fiche                                                                                                    | nt.                                       |                                                        |                     |                                |                    |             |  |
|     | Rendre un avis                                                                                                    |                                           |                                                        |                     |                                |                    |             |  |
|     | Relater Relation                                                                                                    |                                           |                                                        |                     |                                |                    |             |  |
|     | Rejeter                                                                                                    |                                           |                                                        |                     |                                |                    |             |  |
| •   | Reporter cette demande                                                                                                    | NINCK , CYRIL FAURE , SI                  | EVERINE PITREL , GRAZIEI                               | LA MEDECIN          |                                |                    |             |  |
|     | Modifier la liste des destinataires de l'avis                                                                                                    | sement inconnu                            |                                                        |                     |                                |                    |             |  |
| ۲   | Taguer                                                                                                    | HEMATO : LLC                              | et lymphomes lympho                                    | ocytiques           |                                |                    |             |  |
| ۲   | Aperçu                                                                                                    | et de son enregistrement dans e-RCP : Oui |                                                        |                     |                                |                    |             |  |
| 3   | Historique des accès                                                                                                    |                                           |                                                        |                     |                                |                    |             |  |
| Le  | Le formulaire RCP et le volet thérapeutique s'affichent.                                                                                                    |                                           |                                                        |                     |                                |                    |             |  |
|     |                                                                                                    | JANVIER DCCTESTJCC - 2                    | 29/09/1971 (53 ans)                                    |                     |                                |                    |             |  |
| 6   | Établissement : CHU JEAN MINJOZ BESANCON<br>Coordinateur(s) : JEAN-CLAUDE COSTE ERIC DECONINCK, CYRIL FAURE, SEVERINE PITREL, GRAZIELLA MEDE                                                                                                    | IN                                        |                                                        |                     |                                |                    |             |  |
| _   | Médecin demandeur : GRAZIELLA MEDECIN - Établissement inconnu                                                                                                    |                                           |                                                        |                     |                                |                    |             |  |
| <   | HEMATO : LLC et lymphomes lymphocytiques                                                                                                    |                                           | Fiche de présence pour ce cas                          |                     |                                |                    |             |  |
| *   | Le patient a été informé de son passage en RCP et de son enregistrement dans e-RCP : Oui                                                                                                    |                                           | Participants                                           |                     |                                |                    |             |  |
|     | Le patient                                                                                                    |                                           | Président de séance : Non renseig                      | iné                 |                                |                    |             |  |
| 0   | Antécédent ou comorbidité :<br>TEST ATCD                                                                                                    |                                           | Présentateur du cas : Non rensei                       | gné                 |                                |                    |             |  |
| 140 | IMC calculé : (non calculé)                                                                                                    |                                           | Habituellement présents  COLLIN GRAZIELLA Agent admini | stratif             | Effectivement présents lors de | la décision        |             |  |
| •   | Capacité de vie OMS : 1 = Réduction des efforts physiques intenses                                                                                                    |                                           | COQUILLARD EMELINE                                     |                     | Aucun corresp                  | ondant sélectionne |             |  |
|     | Description du cae                                                                                                    |                                           | > PITREL SEVERINE                                      |                     |                                |                    |             |  |
| •   | Code de la tumeur : Lymphome folliculaire (nodulaire) non hodgkinien Date du diagnostic initial : 07/03/2025<br>- C82                                                                                                    | i.                                        | Participant occasionnel                                |                     |                                |                    |             |  |
| Ð   | Histoire de la maladie                                                                                                    |                                           | Rechercher un participant occasionnel (3               | caractères minimum) |                                |                    |             |  |
| ×   | Historique de la maladie :<br>HDLM BLA BLA BLA                                                                                                    |                                           | Proposition thérapeutique                              |                     |                                |                    |             |  |
| 1.  | Stade ANN ARBOR : II                                                                                                    |                                           | 11 A. 4                                                |                     |                                |                    |             |  |
|     | Destinataires de la fiche                                                                                                    |                                           |                                                        |                     |                                |                    | 1           |  |
|     | JEAN-CLAUDE COSTE Monoch sature 🔒 jean-claude coste@oncolle.mssante.fr                                                                                                    |                                           |                                                        |                     |                                |                    |             |  |
| L 1 | Anter rendenni verinente, in nure en eringrez en Addantistares giant une aurese erine beturisee ( 🗰 ).                                                                                                    |                                           |                                                        |                     |                                |                    |             |  |

Le formulaire RCP

Le volet thérapeutique

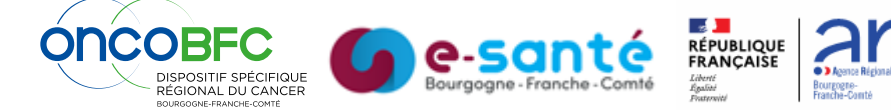

Je remplis la fiche de présence pour ce patient. Je cherche les professionnels à ajouter en tapant le nom dans le champ « **Participant occasionnel** ».

Cette liste est vide pour le premier patient présenté. Pour les suivants, la liste des présents est automatiquement reprise (Mise à jour nécessaire en cas d'arrivée ou départs de participants).

| antoipanta                                                   |                                            |
|--------------------------------------------------------------|--------------------------------------------|
| Président de séance : Non renseigné                          |                                            |
| Présentateur du cas : Non renseïgné                          |                                            |
| Habituellement présents                                      | Effectivement présents lors de la décision |
| > COQUILLARD EMELINE                                         | > COLLIN GRAZIELLA Agent administratif     |
| > PITREL SEVERINE                                            |                                            |
| Participant occasionnel                                      | 7                                          |
| Rechercher un participant occasionnel (3 caractères minimum) |                                            |
|                                                              |                                            |

Je clique sur le bouton « Ajouter une proposition de traitement » pour proposer un traitement pour le patient.

| Proposition thérapeutiqu                                              | Proposition thérapeutique                              |                                                                                                    |                         |  |  |  |
|-----------------------------------------------------------------------|--------------------------------------------------------|----------------------------------------------------------------------------------------------------|-------------------------|--|--|--|
| Proposition(s) de traiter                                             | nent                                                   |                                                                                                    |                         |  |  |  |
| Brouillon enregistré il y a 12 s<br>Annuler Tavis Envoyer plu         | econdes<br>us tard Env                                 | oyer l'avis maintenant                                                                                                    |                         |  |  |  |
|                                                                       | Proposition thérapeutique Proposition(s) de traitement |                                                                                                    |                         |  |  |  |
| Je renseigne la proposition de traitement discutée en séance          | 1                                                      | Traitement<br>Essai thérapeutique<br>Chimiothérapie, avec del 17p et/ou TP53, patients 18-65 ans<br>Chimiothérapie, sans del 17p et/ou TP53, patients fit (< 65 ans)<br>Chimiothérapie, sans del 17p et/ou TP53, patients fit (< 65 ans)<br>Chimiothérapie, sans del 17p et/ou TP53, patients fit (< 65 ans ou autres raisons) | clinique<br>Hors<br>AMM |  |  |  |
| Il est possible d'ajouter<br>plusieurs propositions de<br>traitement. | Brouillon enreg<br>Annuler lavis<br>obligatoires n     | Chimiothérapie, sans del 17 perou 1993, patients unit (2 00 ans du autres raisons)<br>Chimiothérapie<br>Chimiothérapie + immunothérapie<br>Chimiothérapie + radiothérapie<br>Chirurgie (splénectomie)<br>Immunothérapie                                                                                                    | rreurs ou des champs    |  |  |  |

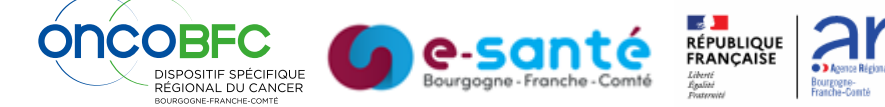

## Valider l'avis pour le patient

| Proposition     | n thérapeutique<br>n(s) de traitement               |           |  |  |  |  |  |  |  |
|-----------------|-----------------------------------------------------|-----------|--|--|--|--|--|--|--|
| 1               | Traitement Abstention thérapeutique et surveillance | 🗆 Essai 🗙 |  |  |  |  |  |  |  |
|                 | Description                                         | Hors      |  |  |  |  |  |  |  |
|                 | Scanner a six mois                                  | АММ       |  |  |  |  |  |  |  |
| + Ajouter u     | ne proposition de traitement                        |           |  |  |  |  |  |  |  |
| Brouillon enreg | 3rouillon enregistré il y a 58 secondes             |           |  |  |  |  |  |  |  |
| Annuler l'avis  | Envoyer plus tard Envoyer l'avis maintenant         |           |  |  |  |  |  |  |  |
|                 | $\searrow$                                          |           |  |  |  |  |  |  |  |

Trois choix possibles :

- « Annuler l'avis » : l'avis est supprimé;
- « Envoyer plus tard » : l'avis est enregistré mais n'est pas validé;
- « Envoyer l'avis maintenant » : l'avis est validé et ne peut plus être supprimé (pour suppression exceptionnelle, contacter le DSRC).

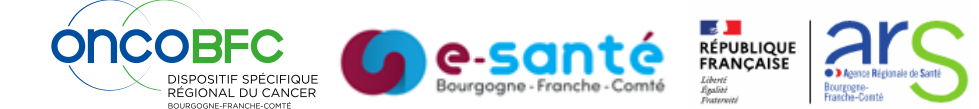